# คู่มือการใช้มานระบบสมัครเข้าศึกษา

#### **KU มหาวิทยาลัยเกษตรศาสตร์** วิทยาเขตเฉลิมพระเกียรติ าัมหวัดสกลนคร

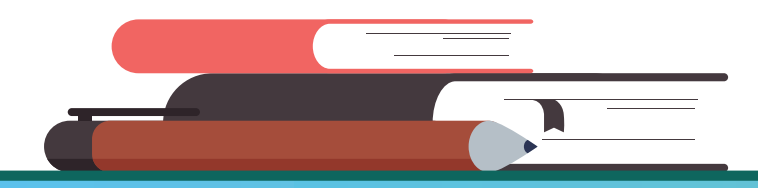

Kasetsart University Chalermphrakiat Sakon Nakhon Province Campus

#### 1. สมัครออนไลน์ผ่านเว็บไซต์ >> https://misreg.csc.ku.ac.th/admission

#### 1.1 คลิกปุ่มสมัครหน้าเว็บไซต์

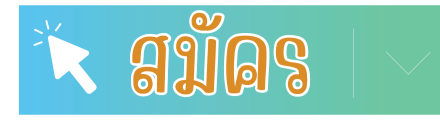

1.2 อ่านและทำความเข้าใจคำยินยอม

้คลิกปุ่ม 🗹 ยินยอมให้ดำเนินการตามข้อความข้ามต้น

1.3 กรอกเลขบัตรประชาชน 13 หลัก และ คลิกปุ่ม สมัคร

หน้าแรก รายละเอียดการสมัคร ตรวจสอบข้อมูล แก้ไขข้อมูลผู้สมัคร ส่ง ปพ. หรือ PORTFOLIO แจ้งปัญหาการสมัคร สมัคร

#### ข้าพเจ้าให้ความยินยอม ดังนี้

1. ยินยอมให้ มหาวิทยาลัยเกษตรศาสตร์ วิทยาเขตเฉลิมพระเกียรติ จังหวัดสกลนคร เก็บรวบรวม ใช้ และ/หรือ เปิดเผย ข้อมูลส่วน บุคคลของข้าพเจ้าที่มหาวิทยาลัยฯ มีอยู่ หรือที่ข้าพเจ้าได้ให้ไว้แก่มหาวิทยาลัยฯ ที่ได้รับมาจากการกรอกข้อมูลในขั้นตอนการสมัคร เพื่อ ประโยชน์ในการดำเนินการตามวัตถุประสงค์ คือ การพิจารณาคัดเลือกผู้สมควรมีสิทธิ์เข้าศึกษา หรือกิจกรรมอื่นใดเกี่ยวกับด้านการ ศึกษาของมหาวิทยาลัย

2. ยินยอมให้ มหาวิทยาลัยเกษตรศาสตร์ วิทยาเขตเฉลิมพระเกียรติ จังหวัดสกลนคร ทำการจัดเก็บ ใช้ และ/หรือเปิดเผยข้อความ เอกสารส่วนบุคุดลของข้าพเจ้าที่ส่งเข้าระบบออนไลน์ เพื่อใช้ในการรับสมัครและคัดเลือกเข้าศึกษาต่อ ณ มหาวิทยาลัยเกษตรศาสตร์ ้วิทยาเขตเฉลิมพระเกียรติ จังหวัดสกลนคร การประกาศรายชื่อเพื่อสร้างการรับรู้และความโปร่งใส การประสานงานเพื่อการดำเนินการ ้เกี่ยวกับการรับสมัครเข้าศึกษา การใช้ข้อมูลและเอกสารประกอบการสมัครเข้าศึกษา การติดตามและรายงานสถานะของผู้สมัครเข้า ศึกษา หรือกิจกรรมอื่นใดเกี่ยวกับด้านการ<sup>์</sup>ศึกษาของมหาวิทยาลัย

3. ยินยอมให้ มหาวิทยาลัยเกษตรศาสตร์ วิทยาเขตเฉลิมพระเกียรติ จังหวัดสกลนคร ขอข้อมูลส่วน บุคคลของข้าพเจ้าจากหน่วยงาน หรือองค์กร ทั้งภาครัฐและเอกชน หรือ บุคคลใด ซึ่งเป็นผู้ครอบครองข้อมูลส่วนบุคคลของข้าพเจ้าเพื่อการตรวจสอบข้อเท็จจริงตาม แนวทางของการพิจารณาและเงื่อนไขในการสมัครเข้าศึกษา

4. ยินยอมให้หน่วยงานหรือองค์กร ทั้งภาครัฐ และเอกชน หรือบุคคลใด ซึ่งเป็นผู้ควบคุมหรือ ครอบครอง ข้อมูลส่วนบุคคลของข้าพเจ้า เปิดเผย และ/หรือแลกเปลี่ยนข้อมูลส่วนบุคคลของข้าพเจ้าให้แก่มหาวิทยาลัยเกษตรศาสตร์ วิทยาเขตเฉลิมพระเกียรติ จังหวัดสกลนคร เพื่อการตรวจสอบข้อเท็จจริงตามแนวทางและเงื่อนไขของการพิจารณาให้เข้าศึกษา

5. ข้าพเจ้าจะไม่เพิกถอนการให้ความยินยอมตามหนังสือนี้เว้นแต่จะได้รับความเห็นชอบจาก มหาวิทยาลัยเกษตรศาสตร์ วิทยาเขต เฉลิมพระเกียรติ จังหวัดสกลนคร เป็นลายลักษณ์อักษร

6. ให้ถือว่าคู่ฉบับและบรรดาสำเนาภาพถ่าย ข้อมูลอิเล็กทรอนิกส์ หรือโทรสารที่ทำสำเนาขึ้นจาก หนังสือให้ความยินยอมฉบับนี้โดยการ ถ่ายภาพ หรือบันทึกไว้ไม่ว่าในรูปแบบใดๆเป็นหลักฐานในการให้ความยินยอมของข้าพเจ้าเช่นเดียวกัน ข้าพเจ้าได้อ่านและเข้าใจข้อความ ์ ในหนังสือให้ความยินยอมในการเปิดเผยข้อมูลฉบับนี้โดยตลอดแล้ว จึงได้ลงลายมือชื่อไว้เป็นหลักฐาน ณ วัน เดือน ปีที่ระบุข้างต้น

🔽 ยินยอมให้ดำเนินการตามข้อความข้างต้น

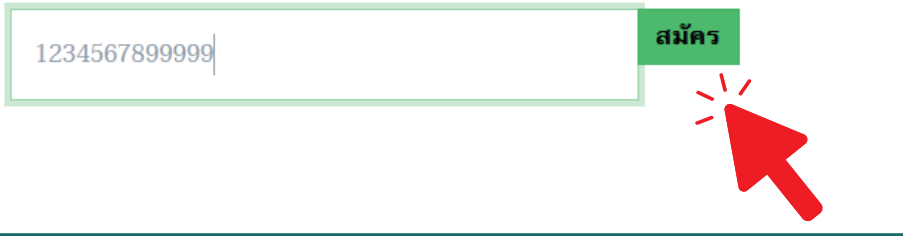

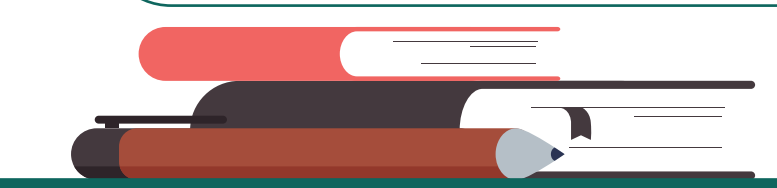

**Kasetsart University Chalermphrakiat Sakon Nakhon Province Campus** 

#### 2. กรอกข้อมูลส่วนตัว

2.1 กรอกข้อมูลส่วนตัวให้ครบทุกช่อม
 2.2 คลิกบันทึกข้อมและกรอกข้อมูลที่อยู่ในหน้าถัดไป

|                                                       | หน้าแรก                            | สมัคร                 | รายละเอียดการสมัค                          | ร ตรวจสอบข้อมูล แ                       |
|-------------------------------------------------------|------------------------------------|-----------------------|--------------------------------------------|-----------------------------------------|
| บันทึกข้อมูลผู้สมัด<br><b>• ข้อมูลส่วนตัว •</b>       | ครโครงการข<br>   ข้อมูลที่         | ยายโอกา<br>อยู่    ข้ | สทางการศึกษา ปีกา<br>้อมูลการเรียนและเลือก | ารศึกษา 2568<br>หลักสูตร    พิมพ์ใบสมัค |
| ข้อมูลส่วนต<br>รหัสประจำตัวประช                       | กัว<br>าชน หรือ Pass               | port :                |                                            |                                         |
| ** ชื่อภาษาไทย แล<br>คำนำหน้า (ภาษาไท                 | <b>ะ ภาษาอังกฤษ</b><br>ย) : นางสาว | • กรอกตาม             | เบ้ตรประชาชน                               | 5                                       |
| ชอ (ภาษาเทย)<br>Title (ภาษาอังกฤษ                     | e) : Miss                          | ู่<br>                | าุล (ภาษาเทย)                              | * ຈາເປນ                                 |
| Firstname (ภาษาส                                      | อังกฤษ)                            |                       | Lastname (ภาษ                              | ทอังกฤษ)                                |
| <b>วัน/เดือน/ปีเกิด :</b> วั<br>* จำเป็น คลิกเลือกวัท | วัน/เดือน/ปีเกิด<br>นในปฏิทิน      |                       |                                            |                                         |
| เชื้อชาติ :                                           | สัญชาติ :                          |                       | ศาสนา :                                    | )* จำเป็น                               |
|                                                       |                                    |                       |                                            |                                         |

บันทึกข้อมูล และกรอกข้อมูลที่อยู่ >>

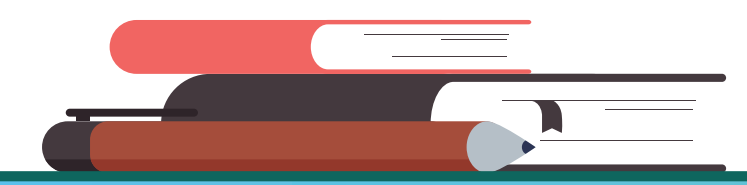

Kasetsart University Chalermphrakiat Sakon Nakhon Province Campus

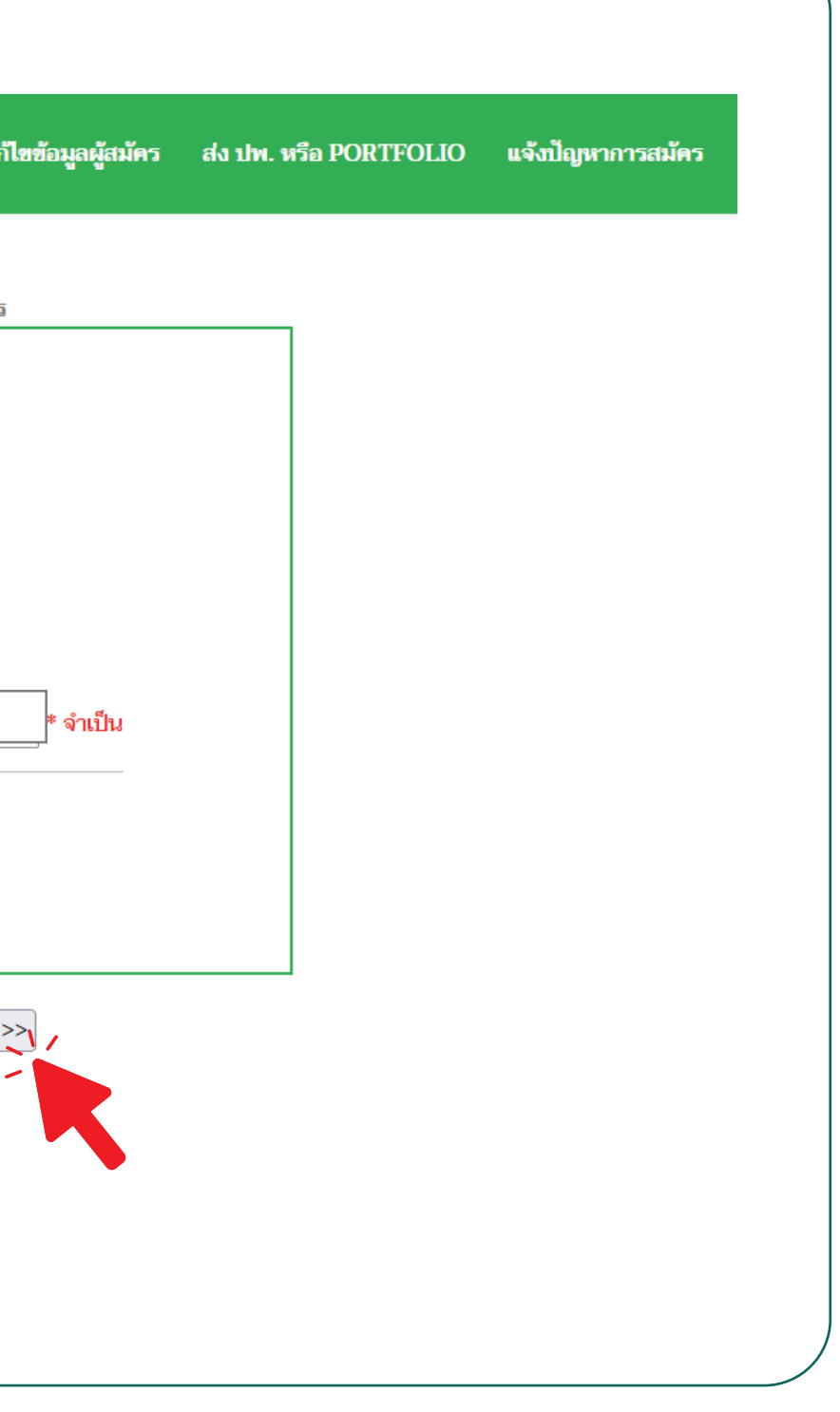

## 2. กรอกข้อมูลที่อยู่

2.1 กรอกข้อมูลที่อยู่ให้ครบทุกช่อม

| ข้อมูลติดต่อ : ผู้สมัคร ชื่อ<br>ษูที่สามารถติดต่อได้ : บ้านเลขที่ รำเป็น                                                                                                    |      |
|----------------------------------------------------------------------------------------------------|------|
| ข้อมูลติดต่อ : ผู้สมัคร ชื่อ<br>ยู่ที่สามารถติดต่อได้ : บ้านเลขที่ * จำเป็น                                                                                                    |      |
| <b>เห็สามารถติดต่อได้</b> : บ้านเลขที่ * จำเป็น                                                                                                    |      |
|                                                                                                    |      |
| หมู่ที่ 1 การเกิด 1 การเกิด |      |
| หวัด สกลนคร 🗸 🗸 จำเป็น                                                                                                    |      |
| ภอ/เขต 🗸 🗸 จำเป็น                                                                                                    |      |
| าบล/แขวง 🔷 🔹 จำเป็น                                                                                                    |      |
| <b>หัสไปรษณีย์</b> (ตัวเลขเท่าน้่้) <b>* จำเป็น</b>                                                                                                    |      |
| อร์โทรศัพท์ (มือถือ): ตัวเลขเท่านั้น * จำเป็น ตย. 0860001234 เป็นต้น                                                                                                    |      |
| อร์โทรศัพท์ (บ้าน): ด้วเลขเท่านั้น ดย. 042732234 หรือ 0212345678 เป็นต้น                                                                                                    |      |
| nail :* จำเป็น                                                                                                    |      |
| บสำรวจอาชีพผู้ปกครอง : 😑 เลือกอาชีพผู้ปกครอง == 🗸                                                                                                    |      |
| ยได้ผู้ปกครอง (รายเดือน) : 😑 เลือกรายได้ผู้ปกครอง == 🗸                                                                                                    |      |
| แบบสอบถาม                                                                                                    |      |
| * <b>ช่องทางการรับรู้ข่าวสารการสมัคร"</b> : === กรุณาเลือกข้อมูล === v * จำ                                                                                                    | เป็น |
| " ปัจจัยสำคัญที่เลือญข้าศึกษาต่อ" · === กรญาเลือกข้อมอ === 🗸 * จำเป็น                                                                                                    | 8    |
|                                                                                                    |      |

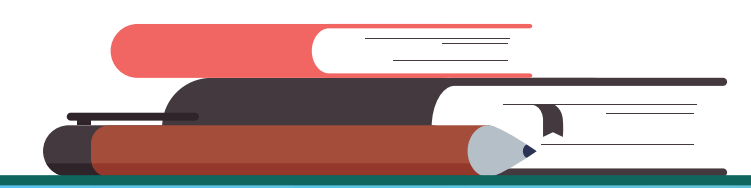

Kasetsart University Chalermphrakiat Sakon Nakhon Province Campus

## 3. กรอกข้อมูลที่อยู่

2.2 ทำแบบสอบถาม

- 2.3 ให้คะแนนประเมินความพึงพอใจในขั้นตอนการสมัครเข้าศึกษา
- 2.4 คลิกบันทึกข้อมูลและเลือกหลักสูตรที่ต้องการสมัครในหน้าถัดไป

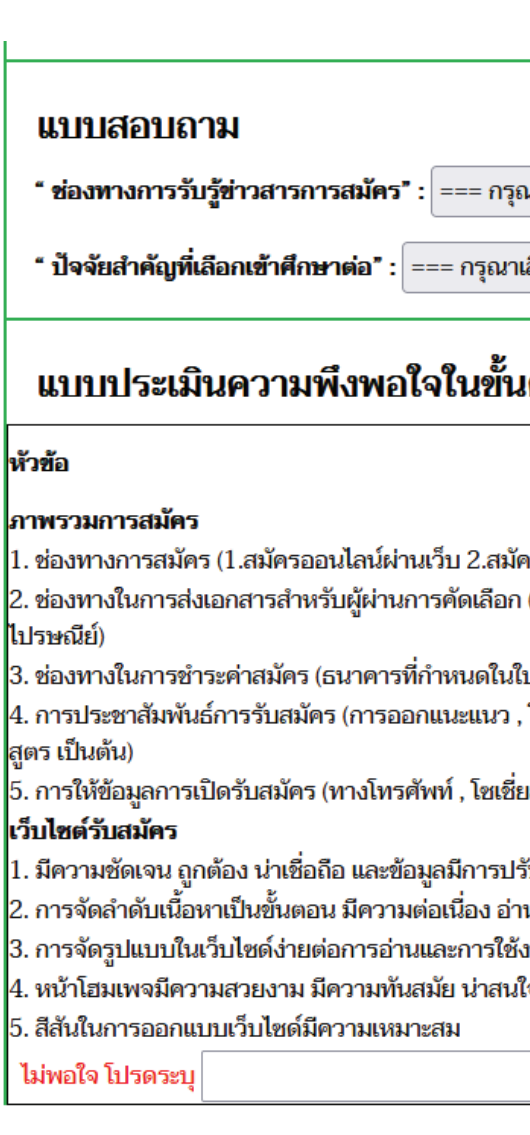

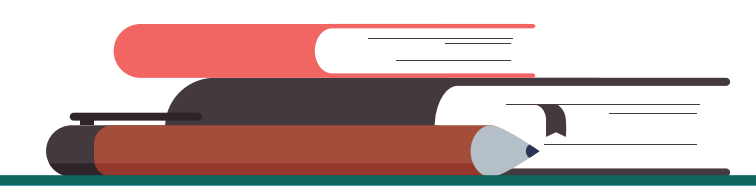

Kasetsart University Chalermphrakiat Sakon Nakhon Province Campus

| เลือดต้อนล                |             |      |      | v        | * ลำเป็น      |
|---------------------------|-------------|------|------|----------|---------------|
| ะกอบเมืองที่ยา            |             |      |      |          | ч њцы         |
| กขอมูล ===                |             |      |      | <u> </u> | าเปน          |
| อนการสมัครเข้าศึก         | 1)H/1       |      |      |          | 19-           |
|                           | พอเจ<br>มาก | พอใจ | ເລຍໆ | ไม่พอใจ  | เมพอเจ<br>มาก |
| ากการออกแนะแนว)           | ۲           | 0    | 0    | 0        | 0             |
| วัพโหลดผ่านเว็บ 2.ส่งทาง  | ۲           | 0    | 0    | 0        | 0             |
| น ฯ ทั่วประเทศ)           | ۲           | 0    | 0    | 0        | 0             |
| ียลมีเดีย ,งานตลาดนัดหลัก | ۲           | 0    | 0    | 0        | 0             |
| เดีย)                     | ۲           | 0    | 0    | 0        | 0             |
| รุงอยู่เสมอ               | ۲           | 0    | 0    | 0        | 0             |
| <sup>ู</sup> ้วเข้าใจ     | 0           | 0    | 0    | 0        | 0             |
|                           | 0           | 0    | 0    | 0        | 0             |
|                           | $\odot$     | 0    | 0    | 0        | 0             |

### 4. ข้อมูลการเรียนและเลือกหลักสูตร

- 4.1 กรอกข้อมูลการเรียนให้ครบทุกช่อม
- 4.2 เลือกสาขาวิชาที่ต้องการสมัครเข้า
- 4.2 ตราสอบข้อมูลให้ถูกต้อมและคลิกบันทึกข้อมูลหลักสูตร

| ข้อมูลส่วนตัว    ข้อมูลที่อยู่    🐢 ข้อมูลการเรียนและเลือกหล่            |
|--------------------------------------------------------------------------|
|                                                                          |
| ข้อมูลการเรียน :: ผู้สมัคร                                               |
| <b>เลือกจังหวัด (โรงเรียน/สถานศึกษา) :</b> == เลือกจังหวัด ==            |
| <b>เลือกโรงเรียน/สถานศึกษา :</b> == เลือกโรงเรียน/สถานศึกษา =            |
| <b>วุฒิการศึกษา :</b> เลือก วุฒิการศึกษา ∨                               |
| <b>แผนการเรียน :</b> เลือก แผนการเรียน                                   |
| *ไม่พบแผนการเรียน ติดต่อหน่วยแนะแนวและรับเข้า โทร.086-22411              |
| เกรดเฉลี่ยสะสม :                                                         |
| 1. เกรดเฉลี่ยสะสม 4-5 ภาคเรียน สำหรับผู้ที่กำลังศึกษาอยู่ชั้นมัธยมศึกษาป |
| 2. เกรดเฉลี่ยสะสม 6 ภาคเรียน สำหรับผู้ที่สำเร็จการศึกษาหลักสูตรมัธยมศึ   |
|                                                                          |
| ข้อมูลหลักสูตร                                                           |
| <b>สมัครเข้าศึกษา</b> หลักสูตร กรุณากรอกผลการเรียน ถึงสามารถเลือกหล่     |

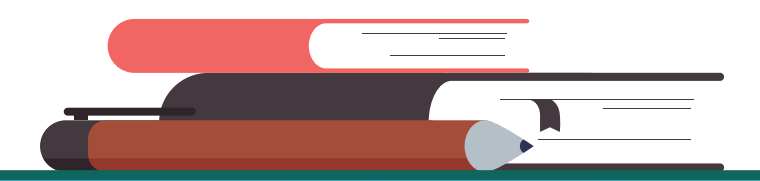

**Kasetsart University** Chalermphrakiat Sakon Nakhon Province Campus

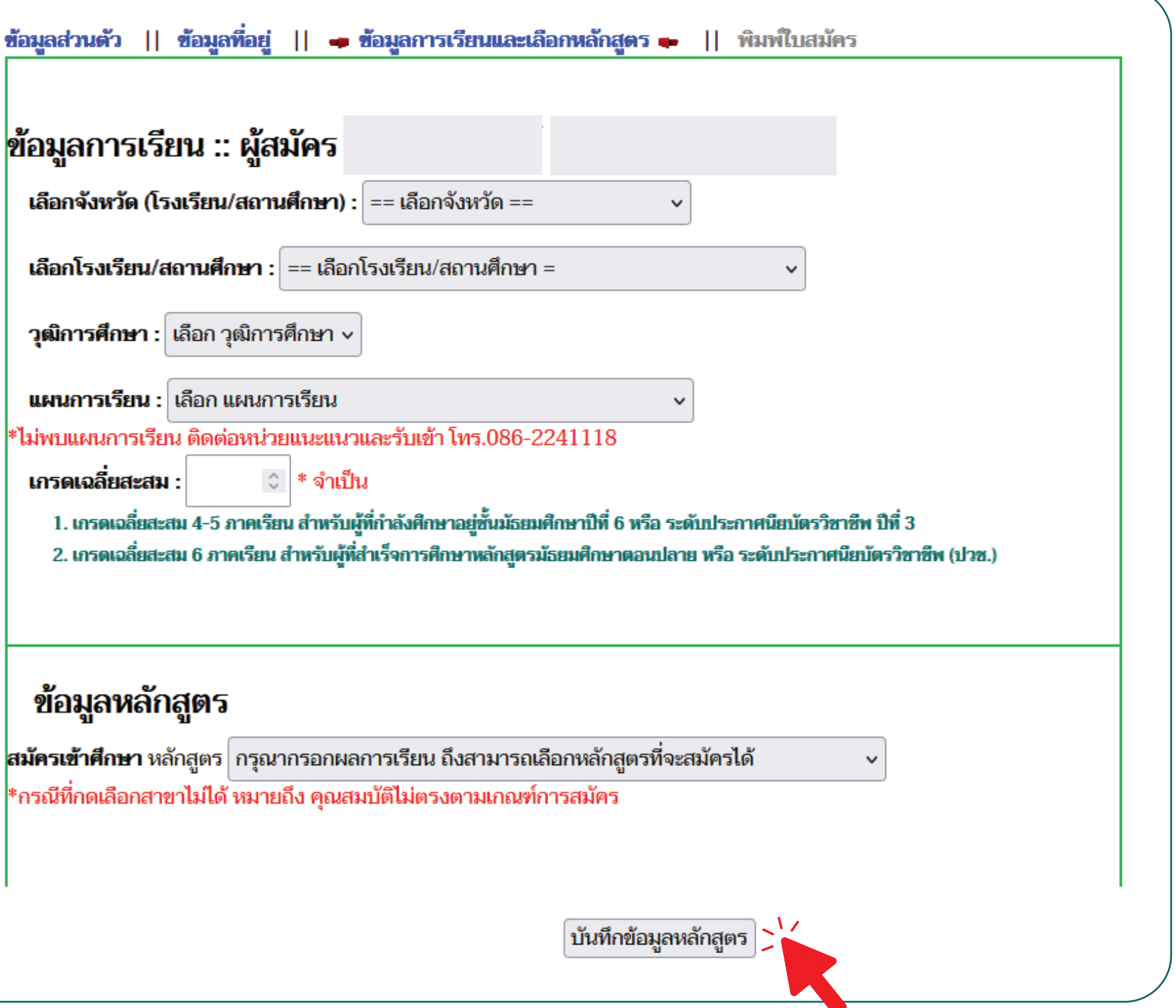

## 5. ตรวสอบข้อมูลการสมัคร

|         | 2                                                                                            | 0       | 2                                                                                                    | 2               | <u>ິ</u>                                             |        |                | - |
|---------|----------------------------------------------------------------------------------------------|---------|----------------------------------------------------------------------------------------------------|-----------------|------------------------------------------------------|--------|----------------|---|
| L 1     | $mc \rightarrow \sigma \sigma \rightarrow u \overline{\nu} \rightarrow u \rightarrow \sigma$ | 20 AUN  | $k_{2} \circ \overline{2} \circ \overline{2} \circ$ | $\neg m \neg 1$ | $(\overline{x} \cap \overline{z} \cap \overline{z})$ |        | ารพิมพ์ในสมักก |   |
| . U. I. | แรวเสยบขอมสม                                                                                 | ISFILUT | ททบอมสมา                                                                                                    | ILIUJ           | Inria                                                | เยนยนแ | azwuwiuduris   | 9 |
| ••••    |                                                                                              |         |                                                                                                    |                 |                                                      |        |                |   |
|         | •                                                                                            |         | •••                                                                                                    |                 |                                                      |        |                |   |

| มัครเข้าศึกษา หลักสูตร<br>ข้อมูลสว่วนดัว :<br>iอ-นามสกุล (ภาษาไทย) : Name (ภาษาอังกฤษ) :<br>กัน/เดือน/ปิเกิด : เชื้อชาติ : สัญชาติ : ศาสนา :<br>iอยู่ที่สามารถติดต่อได้ :<br>นอร์โทรศัพท์ (มือถือ): นอร์โทรศัพท์ (บ้าน): | อมูลผู้สมัครเข้าศึก         | ษา            |                  |          |  |  |
|----------------------------------------------------------------------------------------------------|-----------------------------|---------------|------------------|----------|--|--|
| ข้อมูลส่วนตัว :<br>ชื่อ-นามสกุล (ภาษาไทย) : Name (ภาษาอังกฤษ) :<br>วัน/เดือน/ปีเกิด : เชื้อชาติ : สัญชาติ : ศาสนา :<br>เมอร์โทรศัพท์ (มือถือ): บอร์โทรศัพท์ (บ้าน):<br>Email :                                           | <b>เม้ครเข้าศึกษา หลั</b> ก | สูตร          |                  |          |  |  |
| ขอมูลสวนตว:   ชื่อ-นามสกุล (ภาษาไทย): Name (ภาษาอังกฤษ):   วัน/เดือน/ปีเกิด: เชื้อชาติ:   สัญชาติ: ศาสนา:   ที่อยู่ที่สามารถติดต่อได้:   เมอร์โทรศัพท์ (มือถือ): มอร์โทรศัพท์ (บ้าน):   Email:                           | 9 I V                       |               |                  |          |  |  |
| ชอ-นามสกุล (ภาษาไทย) : Name (ภาษาองกฤษ) :<br>วัน/เดือน/ปีเกิด : เชื้อชาติ : สัญชาติ : ศาสนา :<br>ที่อยู่ที่สามารถติดต่อได้ :<br>เบอร์โทรศัพท์ (มือถือ): บอร์โทรศัพท์ (บ้าน):<br>Email :                                  | ข้อมูลสวนตว :               |               |                  | ۷.       |  |  |
| วัน/เดือน/ปเกิด : เชื่อชาติ : สัญชาติ : ศาสนา :<br>ที่อยู่ที่สามารถติดต่อได้ :<br>เบอร์โทรศัพท์ (มือถือ): เบอร์โทรศัพท์ (บ้าน):<br>Email :                                                                               | ชอ-นามสกุล (ภาษาไท          | 8):           | Name (ภาษา       | องกฤษ) : |  |  |
| ทีอยู่ที่สามารถติดต่อได้ :<br>เบอร์โทรศัพท์ (มือถือ): บอร์โทรศัพท์ (บ้าน):<br>Email :                                                                                                    | วัน/เดือน/ปิเกิด :          | เชื่อชาติ :   | สัญชาติ :        | ศาสนา :  |  |  |
| เบอร์โทรศัพท์ (มือถือ): เบอร์โทรศัพท์ (บ้าน):<br>Email :                                                                                                    | ที่อยู่ที่สามารถติดต่อไ     | ă:            |                  |          |  |  |
| Email :                                                                                                    | เบอร์โทรศัพท์ (มือถือ)      | : เบอร์โ      | ์ทรศัพท์ (บ้าน): |          |  |  |
|                                                                                                    | Email :                     |               |                  |          |  |  |
|                                                                                                    | ข้อมูลการเรียน              | l             |                  |          |  |  |
| ข้อมูลการเรียน                                                                                                    | โรงเรียน/สถานศึกษา          | :             |                  |          |  |  |
| ข้อมูลการเรียน<br>โรงเรียน/สถานศึกษา :                                                                                                    | วุฒิการศึกษา :              | แผนการเรียน : | เกรดเฉลื่        | ยสะสม :  |  |  |

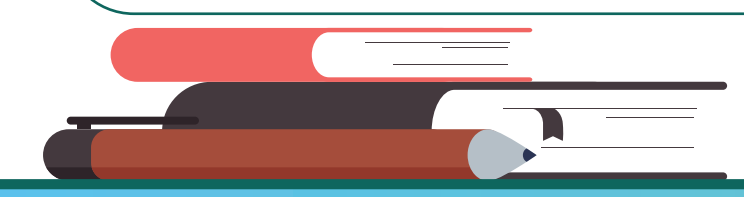

Kasetsart University Chalermphrakiat Sakon Nakhon Province Campus

#### 6. ตรวสอบข้อมูลการสมัคร

6.1 พิมพ์ใบสมัคร

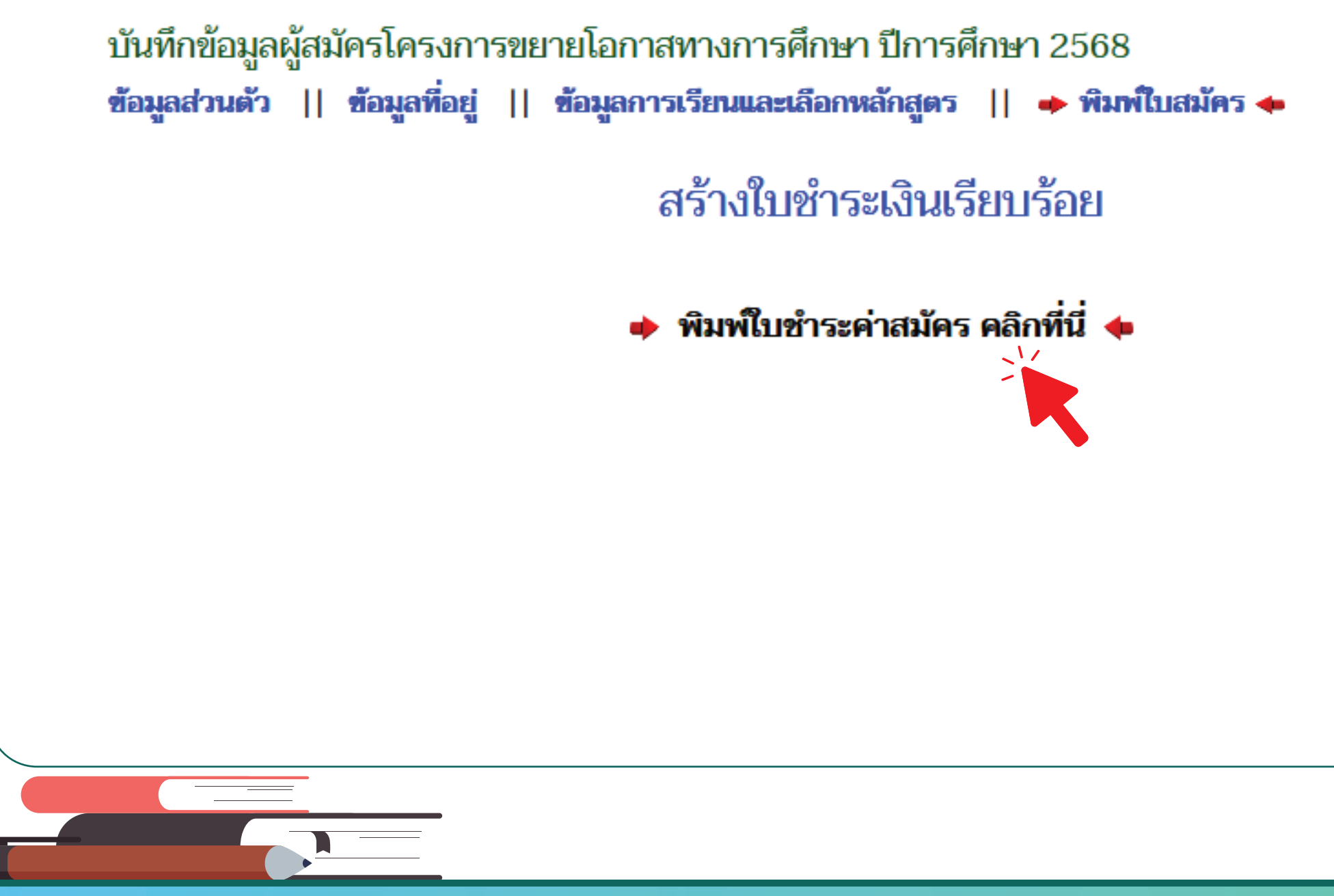

Kasetsart University Chalermphrakiat Sakon Nakhon Province Campus

## 7. ขั้นตอนการชำระเวินค่าสมัคร

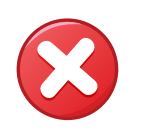

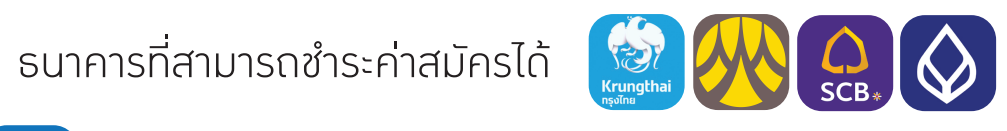

#### การซำระเมินผ่านเคาน์เตอร์ธนาคาร

لكما

นำใบแทนการชำระเมินที่ได้จากการสมัครและบัตรประชาชนยื่นชำระได้ที่เคาเตอร์ธนาคารทุกสาขาทั่วประเทศ

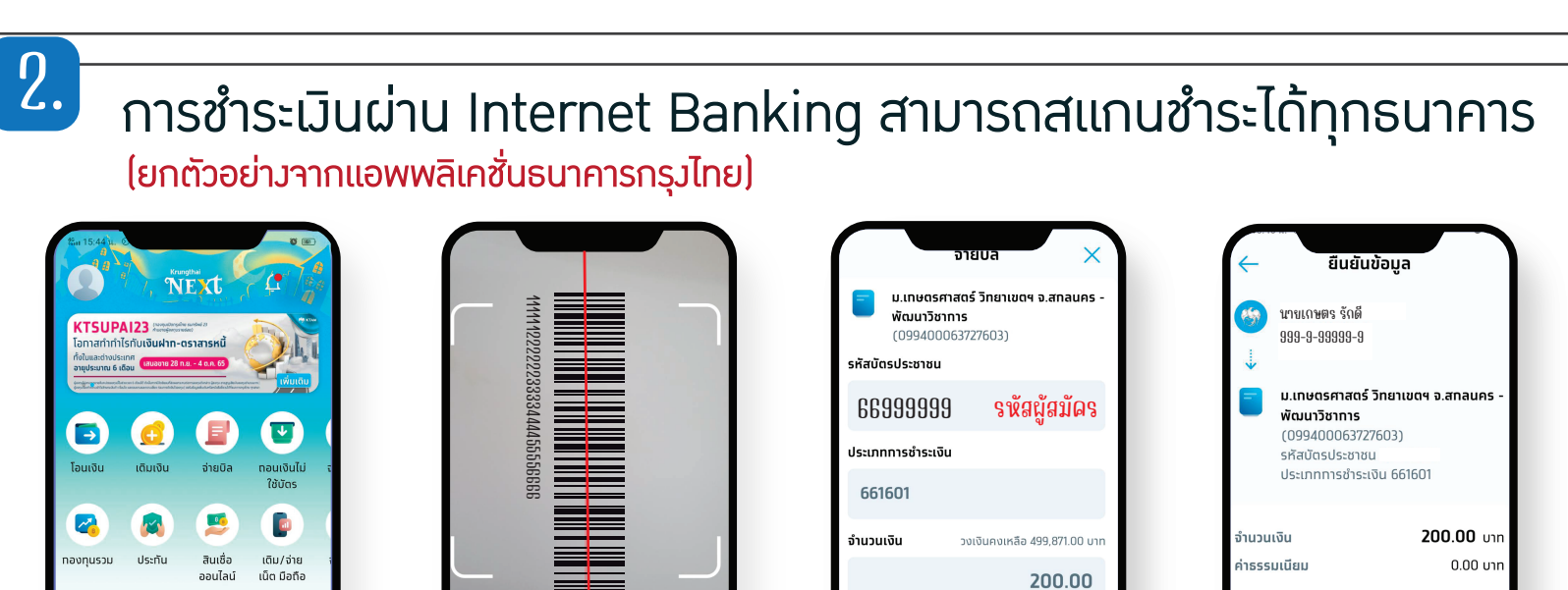

OR รับเงิน

🗕 สแกน Bar Code ที่ด้านล่าว

ใบแทนการชำระค่าสมัคร

เหลืออีก 30 ตัวอัก

😑 ทำการ "ตรวาสอบข้อมูล"

และกด "ยืนยัน"

😑 แสดวข้อมูลและจำนวนเวิน

อัตโนมัติ ให้เลือก"ถัดไป"

| ใบแทนการชำระคาสมัคร ปีการศึกษา 2568           ชื่อ-สกุล :         เลขประจำตัวประชาชน :           เลขผู้สมัคร         เบอร์โทรศักท์ :           วันที่พิมพ์รายการ 10 เดือนกันยายน พ.ศ.2567 มีรายการจำระคาธรรมเนียมดังนี้         จำนวนเงิน           ลำดับที่         รายการ         จำนวนเงิน           1         ค่าสมัครเข้าศึกษา ปีการศึกษา 2568         200.           มหาวิทยาลัยเกษตรศาสตร์ วิทยาเขตเฉลิมพระเกียรติ จังหวัดสกลนคร         200.           เธงร้อยบาทถ้วน         200.           เป็รอมจำนวนเงิน         200. |       |
|----------------------------------------------------------------------------------------------------|-------|
| ร้อ-สกุล :  เลขประจำตัวประชาชน :<br> เลขผู้สมัคร  เบอร์โทรศัพท์ :<br>วันที่พิมพ์รายการ 10 เดือนกันยายน พ.ศ.2567 มีรายการชำระค่าธรรมเนียมดังนี้<br>ลำดับที่ รายการ จำนวนเงิน<br>1 ค่าสมัครเข้าศึกษา ปีการศึกษา 2568 200.<br>มหาวิทยาลัยเกษตรศาสตร์ วิทยาเขตเฉลิมพระเกียรติ จังหวัดสกลนคร 200.<br>ตองร้อยบาทถ้วน 200.<br>สองร้อยบาทถ้วน                                                                                                    |       |
| เลขมูลนคร เบอรเทรศพท :<br>วันที่พิมพ์รายการ 10 เดือนกันยายน พ.ศ.2567 มีรายการชำระค่าธรรมเนียมดังนี้<br><u>ลำดับที่ รายการ จำนวนเงิน</u><br>1 ค่าสมัครเข้าศึกษา ปีการศึกษา 2568 200.<br>มหาวิทยาลัยเกษตรศาสตร์ วิทยาเขตเฉลิมพระเกียรติ จังหวัดสกลนคร<br>มหาวิทยาลัยเกษตรศาสตร์ วิทยาเขตเฉลิมพระเกียรติ จังหวัดสกลนคร<br>200.<br>สองร้อยบาทถ <i>้</i> วน<br>โปรดเก็บไว้เป็นหลักฐานเพื่อขอรับไบเสร็จรับเงิน)                                                                                                    | ).00  |
| วันที่พิมพรายการ 10 เดือนกันยายน พ.ศ.2567 มีรายการชำระคาธรรมเนียมดังนี้<br>สำคับที่ รายการ จำนวนเงิน<br>1 ค่าสมัครเข้าศึกษา ปีการศึกษา 2568 200.<br>มหาวิทยาลัยเกษตรศาสตร์ วิทยาเขตเฉลิมพระเกียรติ จังหวัดสกลนคร 200.<br>รวมจำนวนเงิน 200.<br>สองร้อยบาทถ <i>้</i> วน<br>โปรดเก็บไว้เป็นหลักฐานเพื่อขอรับใบเสร็จรับเงิน)                                                                                                    |       |
| ลำดับที่ รายการ จำนวนเงิน       1     ค่าสมัครเข้าศึกษา ปีการศึกษา 2568     200.       มหาวิทยาลัยเกษตรศาสตร์ วิทยาเขตเฉลิมพระเกียรติ จังหวัดสกลนคร     200.       รวมจำนวนเงิน     200.       สองร้อยบาทถ้วน     200.                                                                                                    | ).00  |
| 1     คาสมัครเขาศึกษา ปีการศึกษา 2568     200.       มหาวิทยาลัยเกษตรศาสตร์ วิทยาเขตเฉลิมพระเกียรติ จังหวัดสกลนคร     200.       รวมจำนวนเงิน     200.       สองร้อยบาทถ <b>้</b> วน     200.                                                                                                    | 0.00  |
| มหาวัทยาลัยเกษตรศาสตร วิทยาเขตเฉลิมพระเกียรตี จังหวัดสกลนคร<br>รวมจำนวนเงิน 200.<br>สองร้อยบาทถั่วน<br>โปรดเก็บไว้เป็นหลักฐานเพื่อขอรับใบเสร็จรับเงิน)                                                                                                    |       |
| รวมจำนวนเงิน 200.<br>สองร้อยบาทถ้วน<br>โปรดเก็บไว้เป็นหลักฐานเพื่อขอรับใบเสร็จรับเงิน)                                                                                                    |       |
| รวมจำนวนเงิน 200.<br>สองร้อยบาทถ้วน<br>โปรดเก็บไว้เป็นหลักฐานเพื่อขอรับใบเสร็จรับเงิน)                                                                                                    |       |
| สองรอยบาทถวน<br>โปรดเก็บไว้เป็นหลักฐานเพื่อขอรับใบเสร็จรับเงิน)                                                                                                    | ).00  |
| โปรดเก็บไว้เป็นหลักฐานเพื่อขอรับใบเสร็จรับเงิน)                                                                                                    |       |
|                                                                                                    | _     |
| กำหนดชำระเงิน 9 กันยายน 2567 - 7 มกราคม 2568                                                                                                    | บเงิน |
| ลงชื่อและประทับตราธนาคาร                                                                                                    |       |
| สำหรับธนาคาร<br>มหาวิทยาลัยเกษตรศาสตร์ วิทยาเขตเฉลิมพระเกียรติ จังหวัดสกลนคร<br>โทร 086-224-1118 หน่วยแบะแบวและรับเข้า วับที่                                                                                                    | 5     |
| อเข้าบัญชีมหาวิทยาลัยเกษตรศาสตร์ วิทยาเขตเฉลิมพระเกียรติ สกลนคร                                                                                                    |       |
| บมจ.ธนาคารกรุงไทย COMP CODE : 8868 / 10 บาท ** NAME/ชื่อ-นามสกุล นายธันวา ชาภิรมย์                                                                                                    |       |
| 🕅 บบจ.ธนาคารกรุงศรีอยุธยา เลขที่ 421-0-00120-5 / 10 บาท<br>🔪 บบจ.ธนาคารไทยพาณิชย์ COMP CODE : 7056 สาขาสักธุบคร / 10 บาท<br>Cust.No/Ref.1                                                                                                    |       |
| บมจ.ธนาคารกรุงเทพ (BR 0316) (COMP CODE : 32364) (10/10)         (เลขที่ผู้สมัคร)           SERVICE CODE : KUCSC                                                                                                    |       |
| ช้านวนเงิน (ตัวเลข) 200.00 บาท /Ref.2 681601                                                                                                    |       |
| จำนวนเงิน (อักษร) สองร้อยบาทถ้วน                                                                                                    |       |
| Loote Information Alex                                                                                                    |       |

**Kasetsart University Chalermphrakiat Sakon Nakhon Province Campus** 

🛑 เลือกเมนู "Scan"

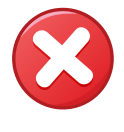

## 7. การแก้ไขข้อมูลผู้สมัคร

7.1 คลิกแก้ไขข้อมูลผู้สมัคร

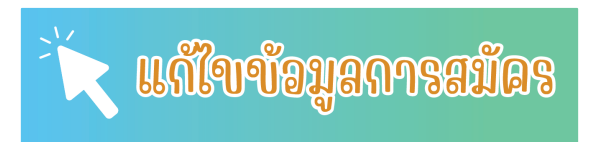

#### 7.2 กรอกเลขบัตรประชาชนและหมายเลขโทรศัพท์ที่กรอกไว้ในระบบสมัคร และคลิกไปหน้าแก้ไขข้อมูลผู้สมัคร

| แก้ไขข้อมูลผู้สมัคร |                                    |
|---------------------|------------------------------------|
| รหัสประจำดัวประชาชน | หมายเลขโทรศัพท์ ที่กรอกในระบบสมัคร |
| * จำเป็น            | * จำเป็น                           |
| ไปหน้าแก้ไขขัง      | อมูลการสมัคร                       |
|                     |                                    |

7.4 กรอกเฉพาะข้อมูลที่ต้องการแก้ไขเท่านั้น

- การแก้ไขข้อมูล 1 ครั้ว สามารถกรอกแก้ไขได้หลายรายการ
- หากกรอกข้อมูลและบันทึกการขอแก้ไขไปแล้ว หากต้อมการแก้ไขข้อมูลครั้มถัดไปต้อมให้เจ้าหน้าอนุมัติการแก้ไขเดิมให้เสร็าสิ้นก่อน
- ระบบบันทึกรายการแก้ไขข้อมูลเรียบร้อยแล้ว เจ้าหน้าที่จะทำการแก้ไขข้อมูลให้ภายใน 3 วันทำการ (ไม่รวมวันหยุดเสาร์-อาทิตย์และวันหยุดนักขัตฤกษ์)

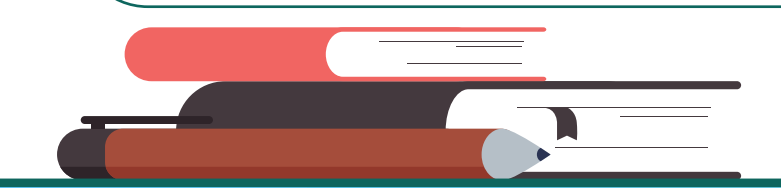

Kasetsart University Chalermphrakiat Sakon Nakhon Province Campus ู่ห้เสร็าสิ้นก่อน กร์-อาทิตย์และวันหยุดนักขัตฤกษ์)

## 8. การแก้ไขสาขาหลัวาากที่ผ่านการคัดเลือกแล้ว

8.1 สำหรับผู้ที่ผ่านการคัดเลือกแล้วต้องการเปลี่ยนแปลงคณะ/สาขา ้าะต้อมทำการสละสิทธิ์สาขาเดิมก่อน และสมัครชำระเมินในสาขาใหม่โดยมีขั้นตอนดัมนี้

- คลิกตรวาสอบผลการคัดเลือก 🏹 ผู้ผ่านการผัดเลือก
- คลิกยื่นคำร้อมขอสละสิทธิ์ ออนไลน์ ตามภาพที่ 1
- คลิกดาวน์โหลดใบคำร้อมขอสละสิทธิ์
- กรอกข้อมูลในเอกสารให้ครบทุกช่อม
- ถ่ายภาพใบคำร้อมขอสละสิทธิ์ และอัพโหลดลมในระบบ
- กดบันทึกคำขอสละสิทธิ์ตามภาพที่ 2
- รอเจ้าหน้าที่ตรวาสอบเอกสารไม่เกิน 1 วันทำการ
- หากเอกสารเรียบร้อย ให้ทำการสมัครและชำระเมินในคณะ/สาขาใหม่ได้เลย

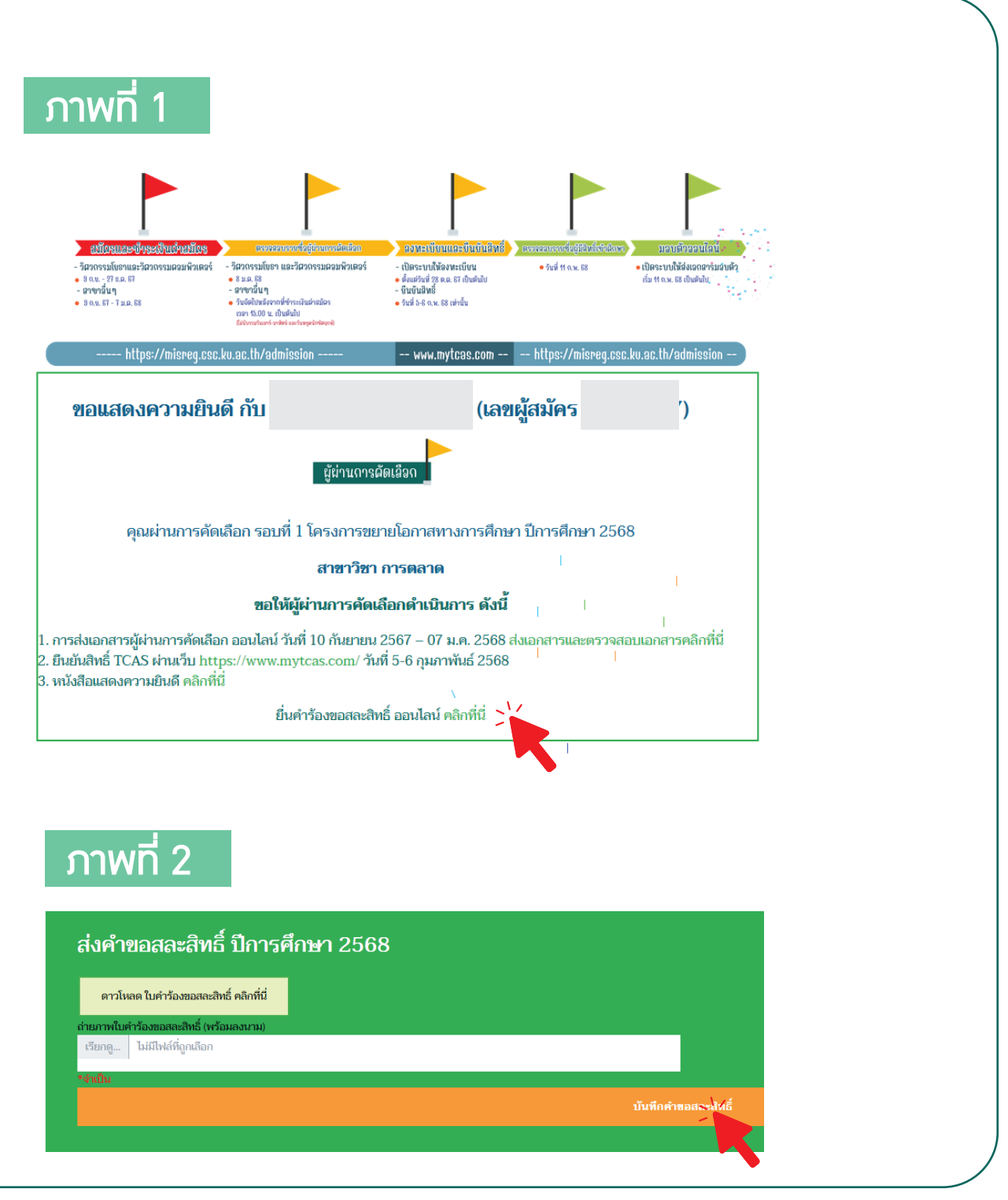

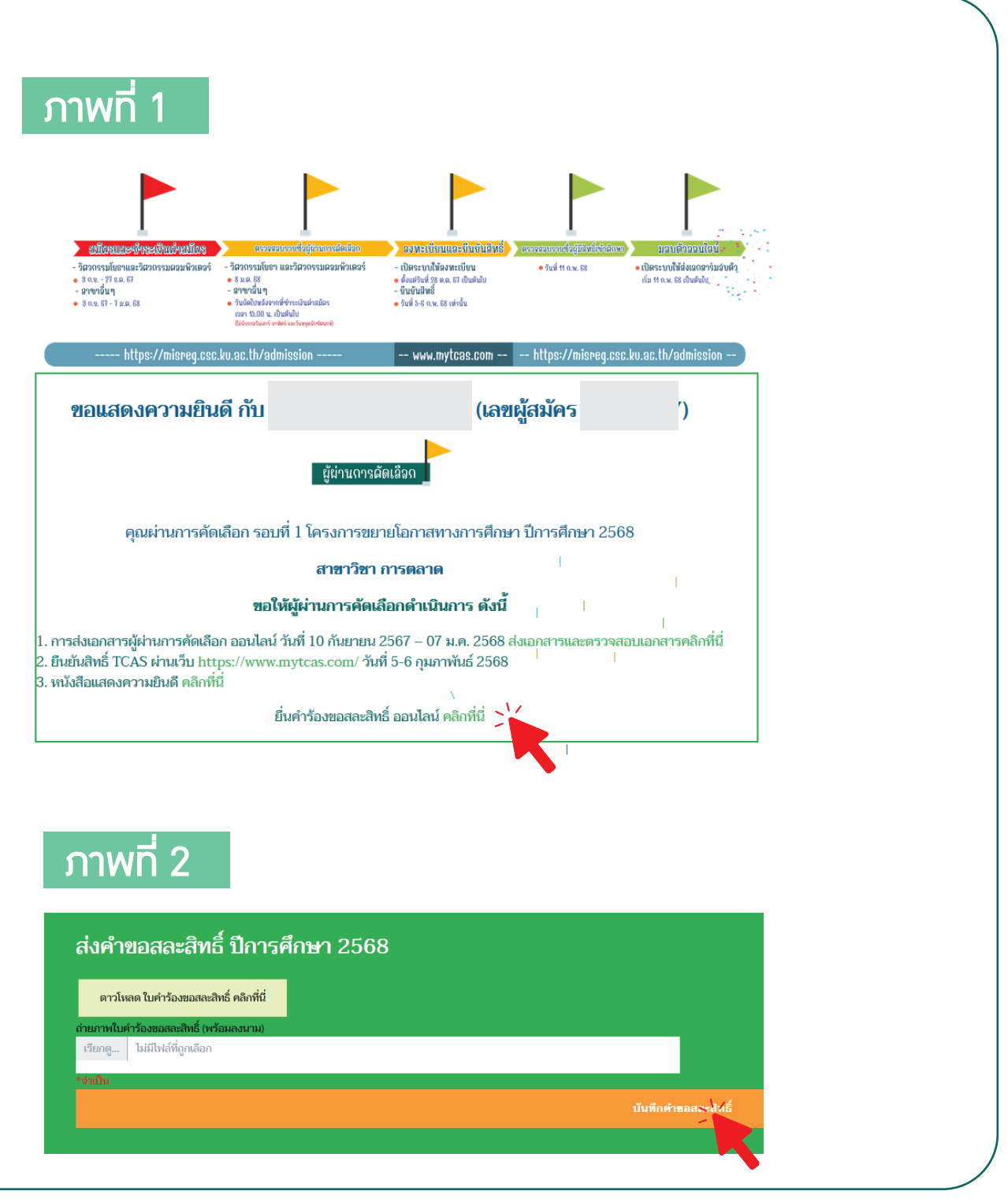

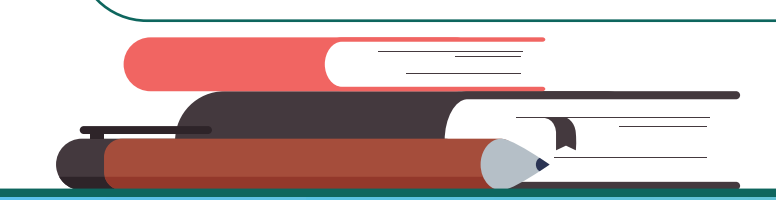

**Kasetsart University Chalermphrakiat Sakon Nakhon Province Campus** 

#### 9. การส่วเอกสารผู้ผ่านการคัดเลือก

9.1 สำหรับผู้ที่ผ่านการคัดเลือกแล้วต้อมส่มเอกสารโดยมีขั้นตอนดัมนี้

- คลิกตรวาสอบผลการคัดเลือก 🌂 ตรวจสอบราชชื่อ
- คลิกส่วเอกสารและตรวาสอบเอกสาร

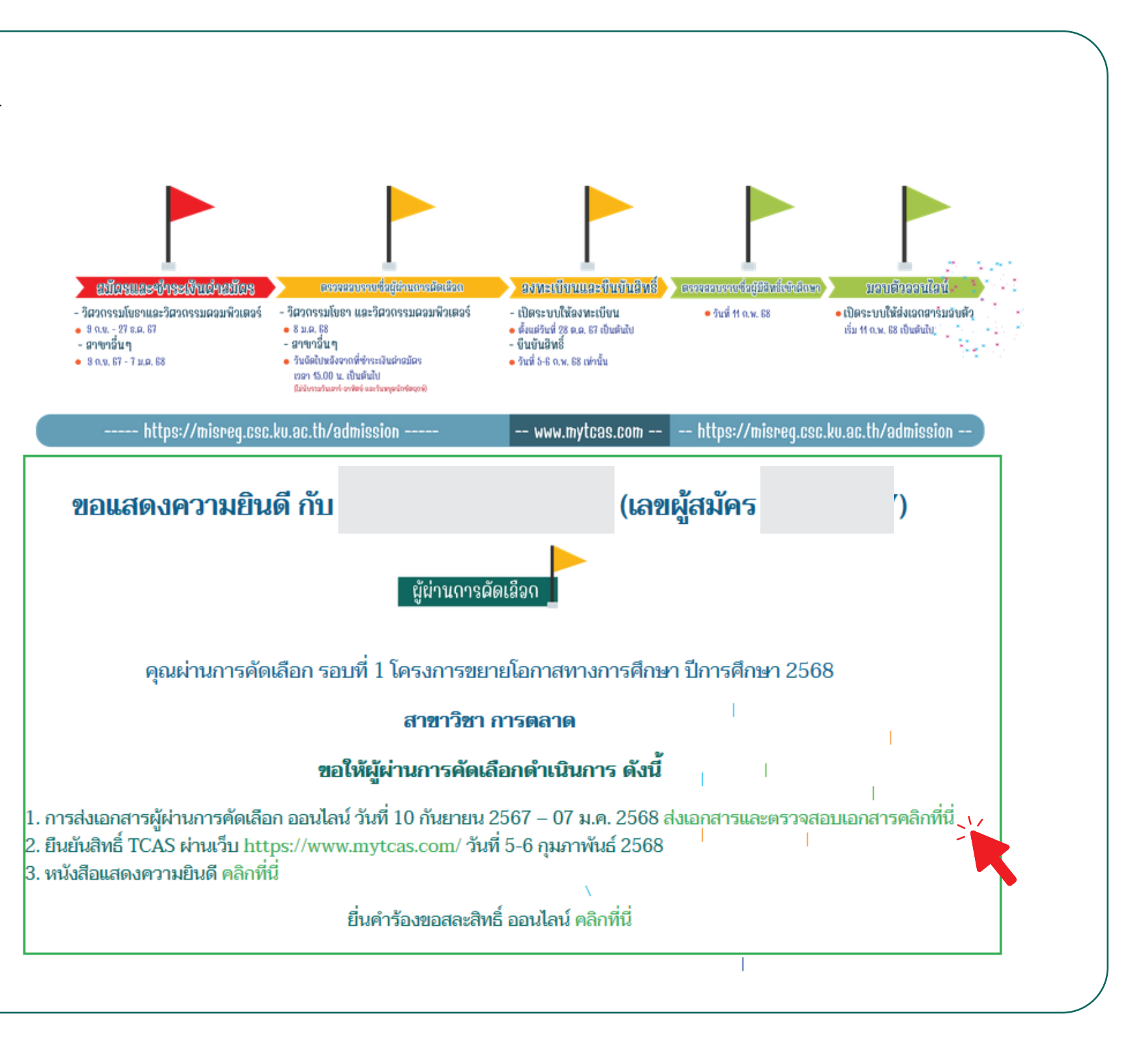

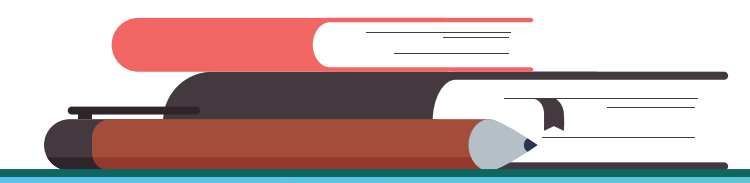

Kasetsart University Chalermphrakiat Sakon Nakhon Province Campus

#### 9. การส่วเอกสารผู้ผ่านการคัดเลือก (ต่อ)

9.2 คลิกเรียกดูเพื่อแนบไฟล์ เมื่อแนบไฟล์แล้วให้กดบันทึกเอกสารผู้ผ่านการคัดเลือก รายการเอกสารที่ต้อมส่มมีดัมนี้

- สำเนาใบระเบียนแสดวผลการเรียน
- สำเนาบัตรประชาชนและสำเนาทะเบียนบ้าน ผู้ผ่านการคัดเลือก
- สำเนาบัตรประชาชนและสำเนาทะเบียนบ้าน บิดา
- สำเนาบัตรประชาชนและสำเนาทะเบียนบ้าน มารดา
- สำเนาบัตรประชาชนและสำเนาทะเบียนบ้าน ผู้ปกครอง (กรณีไม่ได้อยู่กับบิดามารดา)

\*\*\* กรณีไม่มีเอกสาร บิดา หรือมารดา บุคคลใดบุคคลนึง ้สามารถส่มแค่ 1 รายการได้ \*\* กรณีที่ไม่มีทั้งเอกสารบิดา มารดาให้ส่งเอกสารของผู้ที่ตนอาศัยอยู่ด้วย ู้ปู่ ยา ตา ยาย หรือ พี่ ในรายการเอกสารผู้ปกครอง ้และคลิกคำว่าไม่มี ในการส่วเอกสารรายการนั้น

้ตรวาสอบสถานะการส่มเอกสารได้หลังาากที่ส่มเอกสารประมาณ 3 วันทำการ

| เอกสาร                                                                                                    | สถานะ     | ส่งไฟล์ ( ไฟล์ที่ใช้อัพโหลด : PDF,<br>JPEG, PNG ขนาดไฟล์ต้องไม่เกิน 5<br>MB หรือ 5120 KB) |
|----------------------------------------------------------------------------------------------------|-----------|-------------------------------------------------------------------------------------------|
| 1.ใบสมัคร (ใช้ออนไลน์ในระบบ)                                                                              |           | ใบสมัคร                                                                                   |
| 2.สำเนาใบระเบียนแสดงผลการเรียน ตัวอย่างเอกสาร<br>Click                                                    | ยังไม่ส่ง | เรียกดู ไม่มีไฟล์ที่ถูกเลือก                                                              |
| 3.สำเนาบัตรประชาชนและสำเนาทะเบียนบ้าน ผู้ผ่าน<br>การคัดเลือก ตัวอย่างเอกสาร Click                         | ยังไม่ส่ง | เรียกดู ไม่มีไฟล์ที่ถูกเลือก                                                              |
| 4.สำเนาบัตรประชาชนและสำเนาทะเบียนบ้าน บิดา ตัว<br>อย่างเอกสาร Click                                       | ยังไม่ส่ง | ์ ๏ีมี ๅไม่มี<br>เรียกดู ไม่มีไฟล์ที่ถูกเลือก                                             |
| 5.สำเนาบัตรประชาชนและสำเนาทะเบียนบ้าน มารดา<br>ตัวอย่างเอกสาร Click                                       | ยังไม่ส่ง | ⊙มี (ไม่มี<br>เรียกดู ไม่มีไฟล์ที่ถูกเลือก                                                |
| 6.สำเนาบัตรประชาชนและสำเนาทะเบียนบ้าน ผู้<br>ปกครอง (กรณีไม่ได้อยู่กับบิดามารดา) ตัวอย่าง<br>เอกสาร Click | ยังไม่ส่ง | ⊙มี ๅไม่มี เรียกด ไม่มีไฟล์ที่ถูกเลือก                                                    |

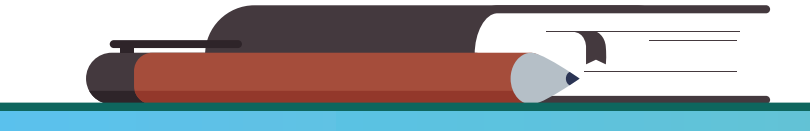

**Kasetsart University Chalermphrakiat Sakon Nakhon Province Campus**